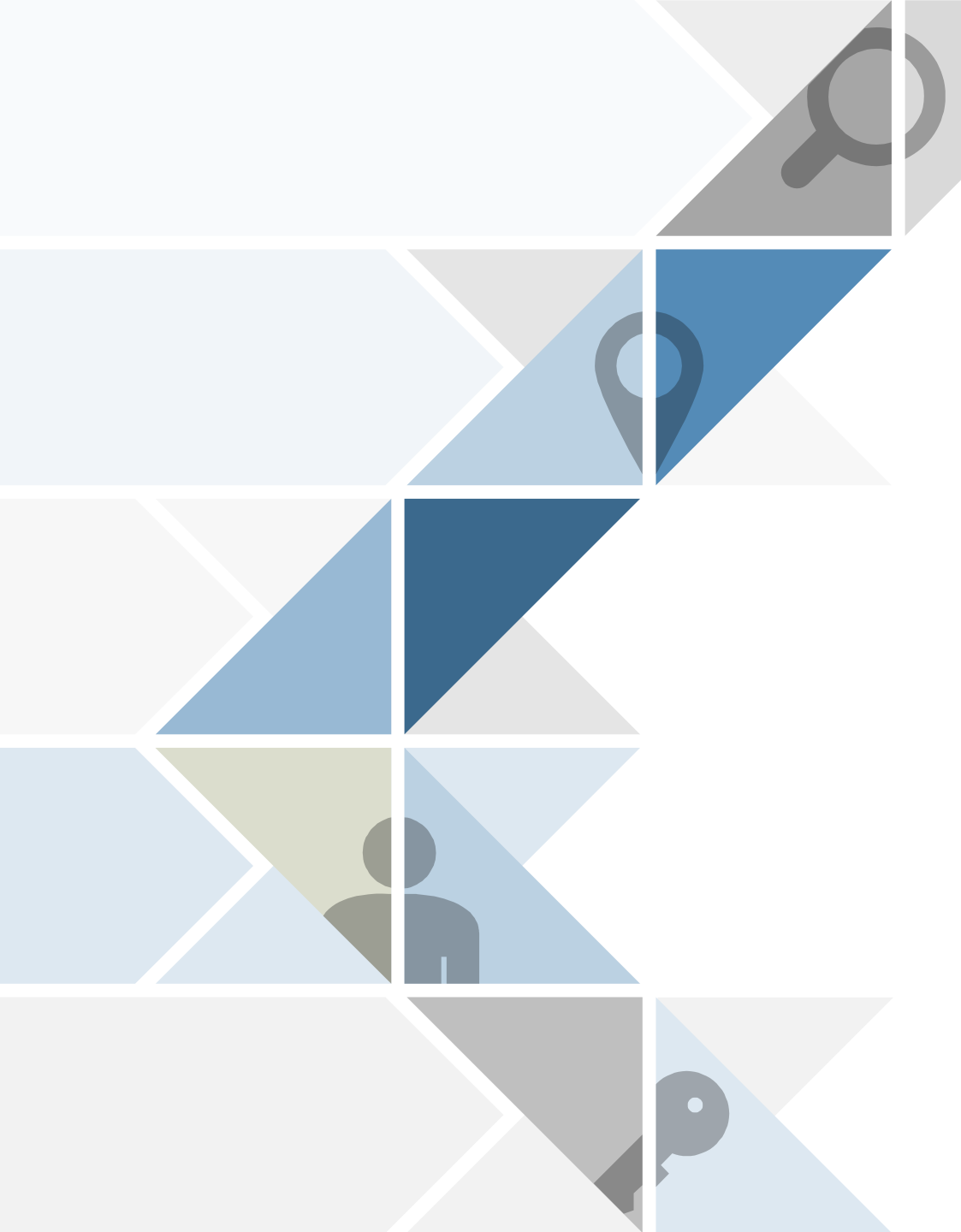

## 省直公积金提取流程

计划财务处

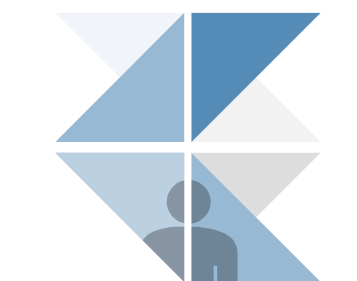

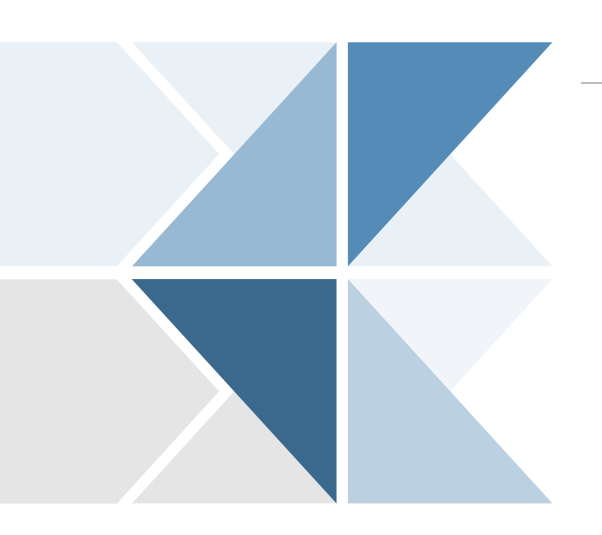

- 一、下载"手机公积金"APP
- 二、注册或登录账号
- 三、公积金提款申请
- 四、待办事项查看或撤销流程

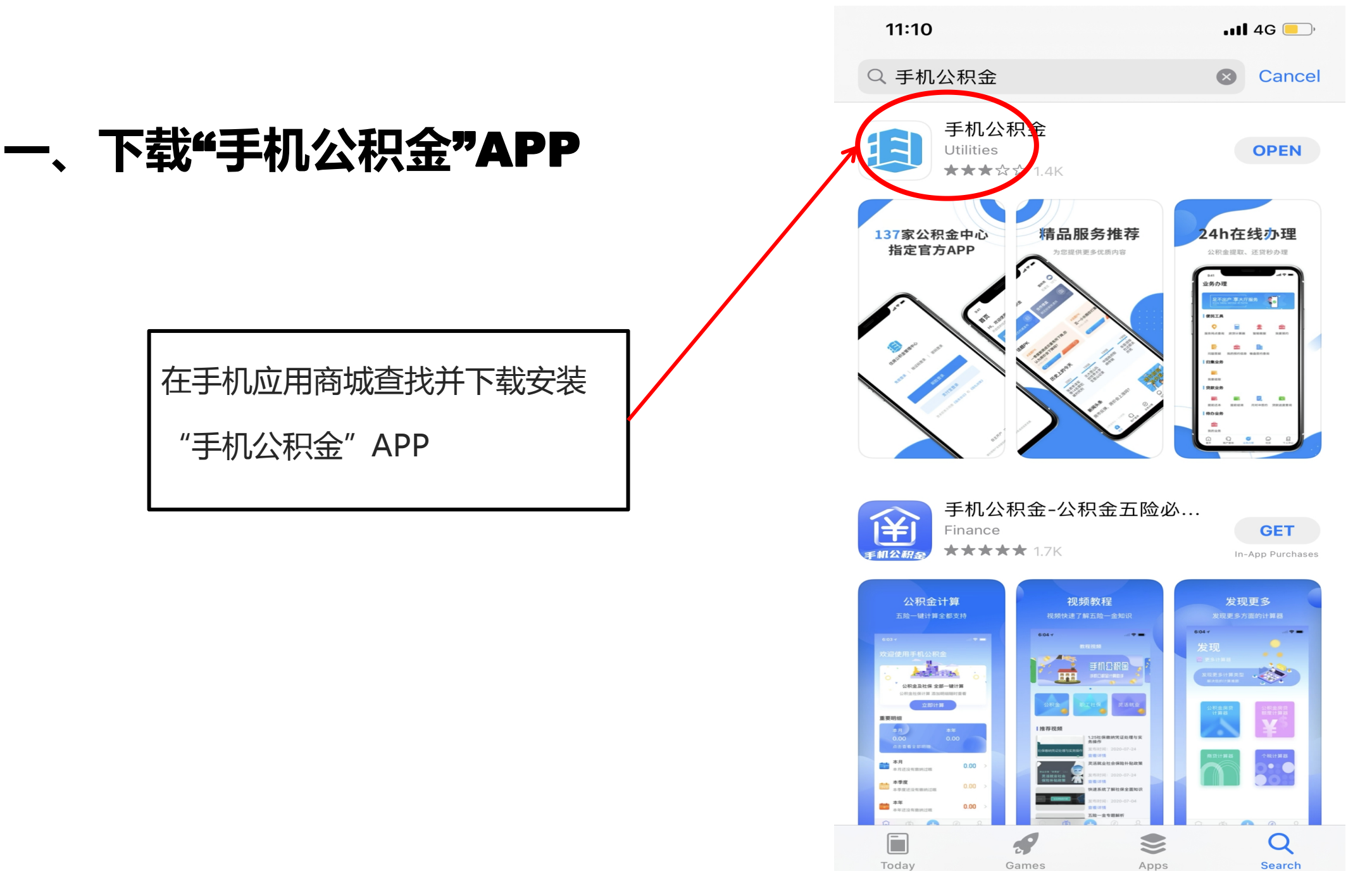

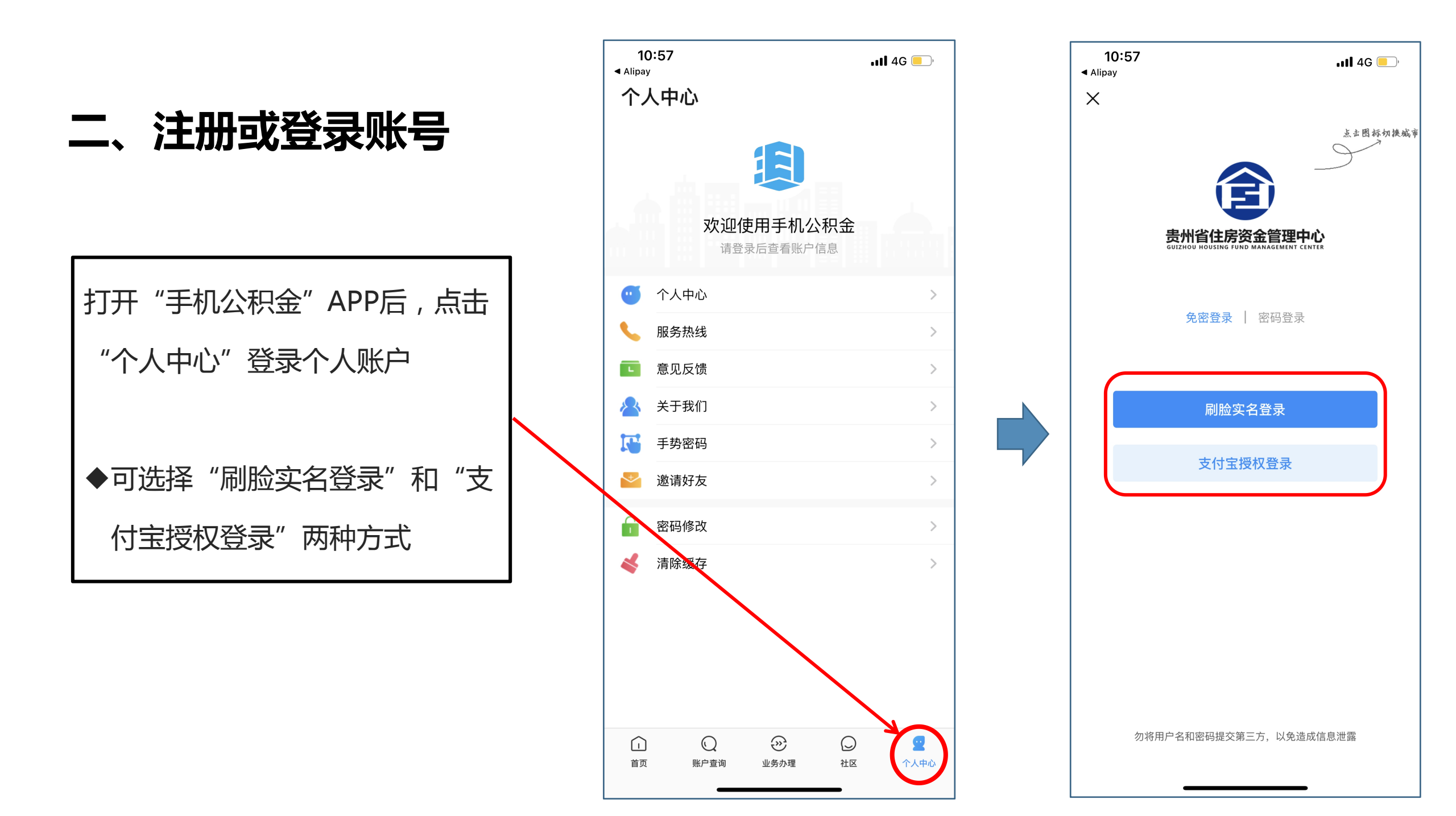

## 三、公积金提款申请

| <b>第一步</b> :点击"业务办理"选项下的  |
|---------------------------|
| "我要提取"按键                  |
|                           |
| <b>第二步</b> :按个人需求选择不同的公积金 |
| 提取类型(如购买住房提取、偿还购房         |
| 贷款本息提取等),本流程以偿还购房         |
| 贷款本息提取为例                  |

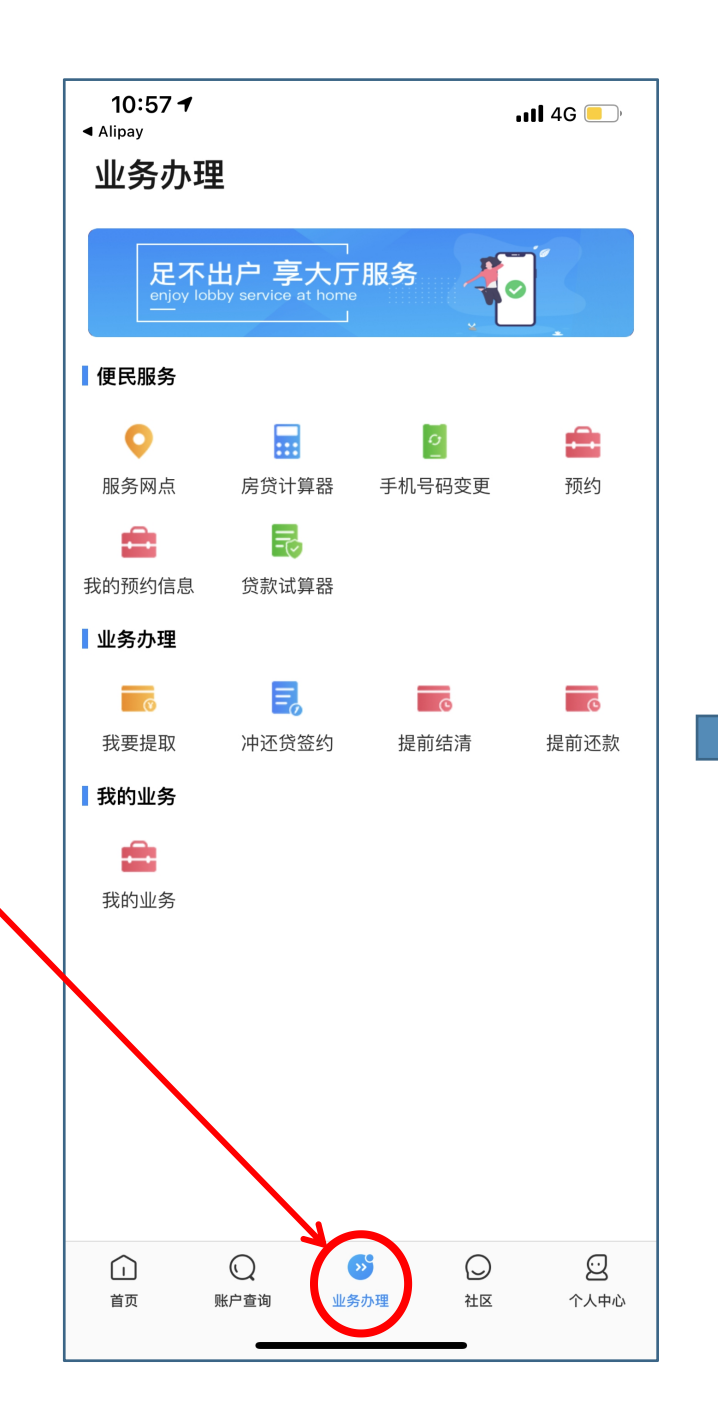

| く                                                                                                    |
|----------------------------------------------------------------------------------------------------|
| はないではないではないです。 おうしん しんかい かんしん しんかい たいし たいし たいし たいし たいし たい たい たい たい たい たい たい たい たい たい たい たい たい                                                                                                    |
| <b>会社の時代では「日本の時代」では、「日本の時代」では、日本の時代」では、日本の時代」では、「日本の時代」では、「日</b> |
| GUIZHOU HOUSING FUND MANAGEMENT CENTER<br>の<br>の<br>安山IZHOU HOUSING FUND MANAGEMENT CENTER                                                                                                    |
| 购买住房提取 偿还购房贷款本 房租提取                                                                                                    |
| 购买住房提取  偿还购房贷款本    房租提取                                                                                                    |
|                                                                                                    |
| ى 👌 👌                                                                                                    |
| 退休提取    大病医疗提取  终止劳动关系                                                                                                    |

| <b>第三步</b> :在"温馨提示"页面下选择  |
|---------------------------|
| "我知道了"按钮                  |
|                           |
| <b>第四步</b> :录入相关提取信息,按"贷款 |
| 合同"及贷款银行出具的"还款计划表         |
| "中的信息进行填写,填写完后点击"         |
| 下一步"按钮                    |

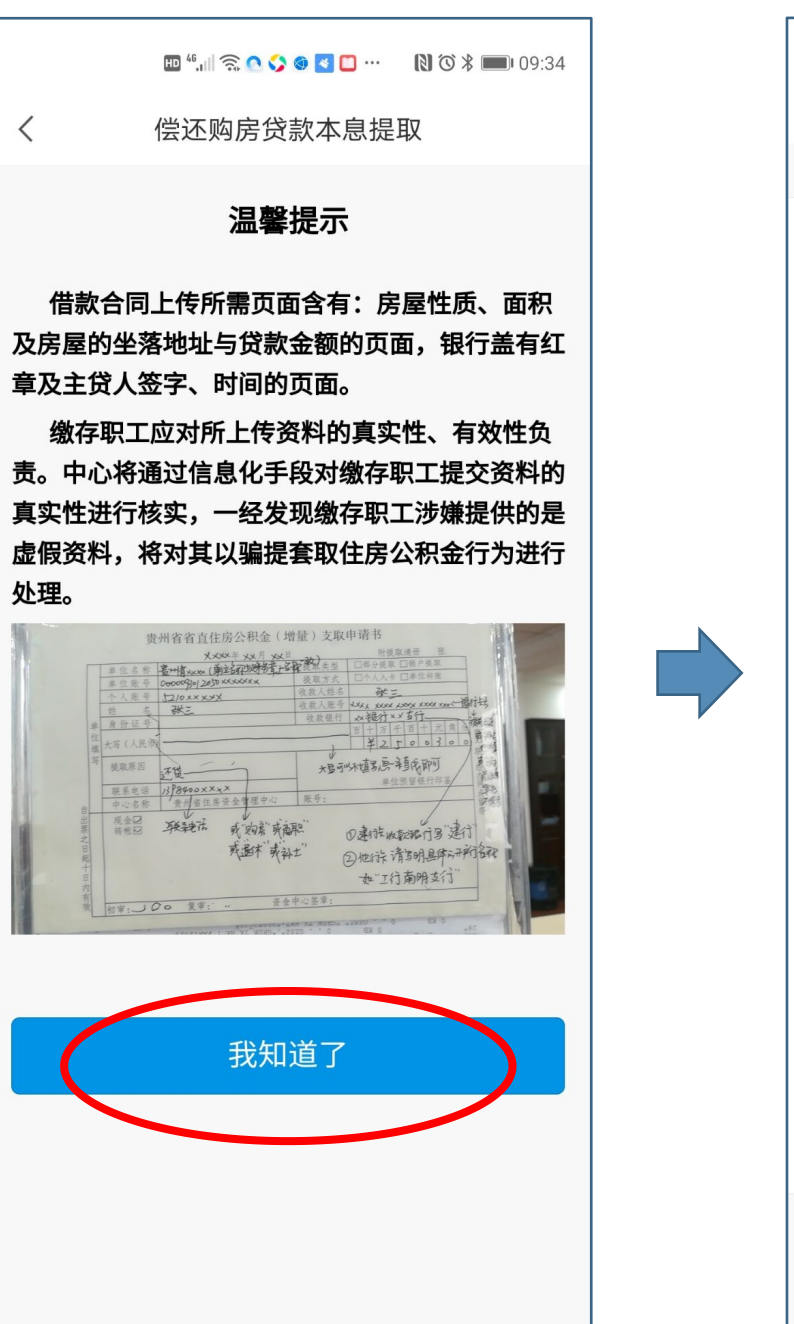

|               | ŝ 🙆 🍫 🌒 🛃 🛄 … | 🛯 🛈 🖇 페 I 09:34 |  |  |
|---------------|---------------|-----------------|--|--|
| く    偿还购      | < 偿还购房贷款本息提取  |                 |  |  |
| 一、提取信息录入      |               |                 |  |  |
| 材料复用          |               | 否〉              |  |  |
| 提取人类型         |               | 主提取人            |  |  |
| 主借款人姓名        |               | 1.00            |  |  |
| 主借款人证件号码      | 3             |                 |  |  |
| 借款合同编号        |               | 请输入             |  |  |
| 借款合同签订日期      | 3             | 请选择             |  |  |
| 合同贷款金<br>额(元) |               | 0               |  |  |
| 累计还贷金<br>额(元) |               | 0               |  |  |
| 月还本息<br>(元)   |               | 0               |  |  |
| 贷款已提取<br>金额   |               | 0               |  |  |
| 房屋建筑面积(平7     | 方米)           | 0               |  |  |
| 请轴<br>房屋坐落    | 俞入            |                 |  |  |
|               | 下一步           |                 |  |  |

| <b>第五步</b> : 录入相关提取金额及提款银行账户信息 |   |
|--------------------------------|---|
| 注意:                            |   |
| ◆年提取金额不得超过"还款计划"中的年偿还          | - |
| 金额(十二个月的合计数)                   |   |
| ◆收款银行账户必须是公积金账户所有人本人银          |   |
| 行账户                            |   |

| 🔟 ",山 宗 🔍 🏈 🐮 🚥 🗋 🕅 09:40 |                        |  |  |  |
|---------------------------|------------------------|--|--|--|
| くという。会还购房贷款本息提取           |                        |  |  |  |
| 二、提取金额录入                  |                        |  |  |  |
| 提取人                       | ( i                    |  |  |  |
| 提取人证件号码                   |                        |  |  |  |
| 个人账户余额(元)                 | 30,446.74元             |  |  |  |
| 冻结金额(元)                   | 0                      |  |  |  |
| 可提取金额(元)                  | 27,200.00元             |  |  |  |
| 还款类型                      | 正常还款 >                 |  |  |  |
| 本次提取金额<br>(元)             | 27000                  |  |  |  |
| 收款银行账号                    | )>                     |  |  |  |
| 中国<br>收款银行                | ]农业银行股份有限公司<br>贵阳贵筑路支行 |  |  |  |
| Т                         | <del>一步</del>          |  |  |  |
|                           | 2                      |  |  |  |
|                           |                        |  |  |  |
|                           |                        |  |  |  |
|                           |                        |  |  |  |

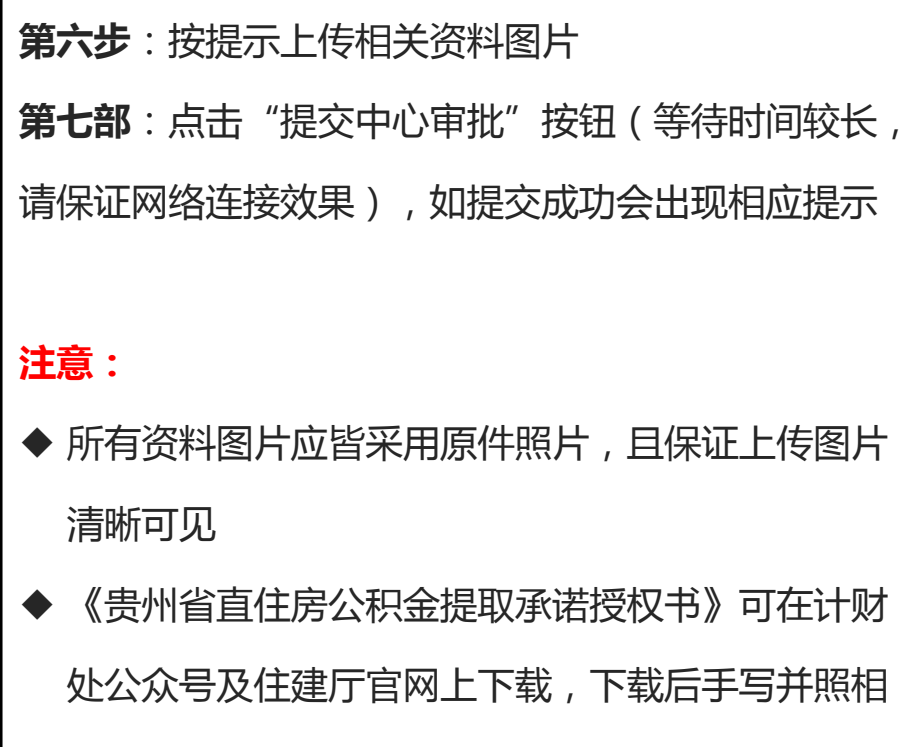

上传(金额前请添加人民币符号¥)

◆ 借款合同图片应包含封面、信息页及盖章页

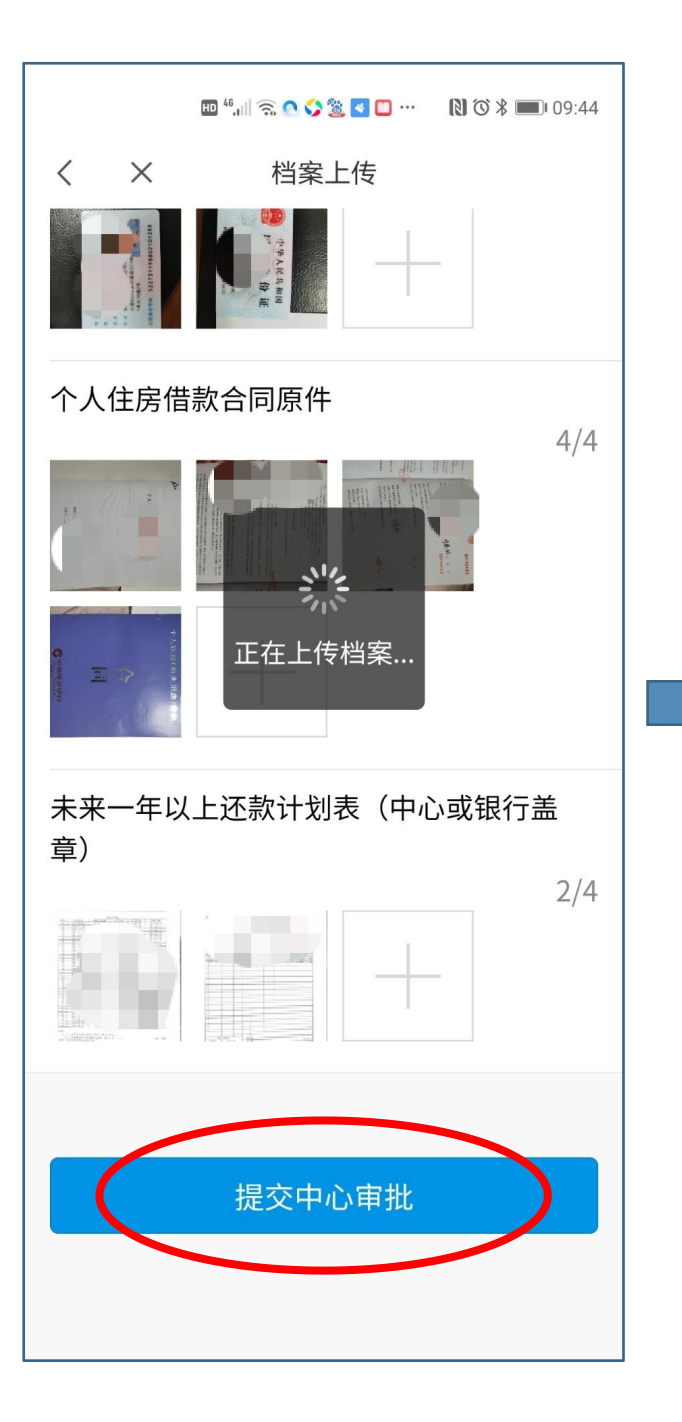

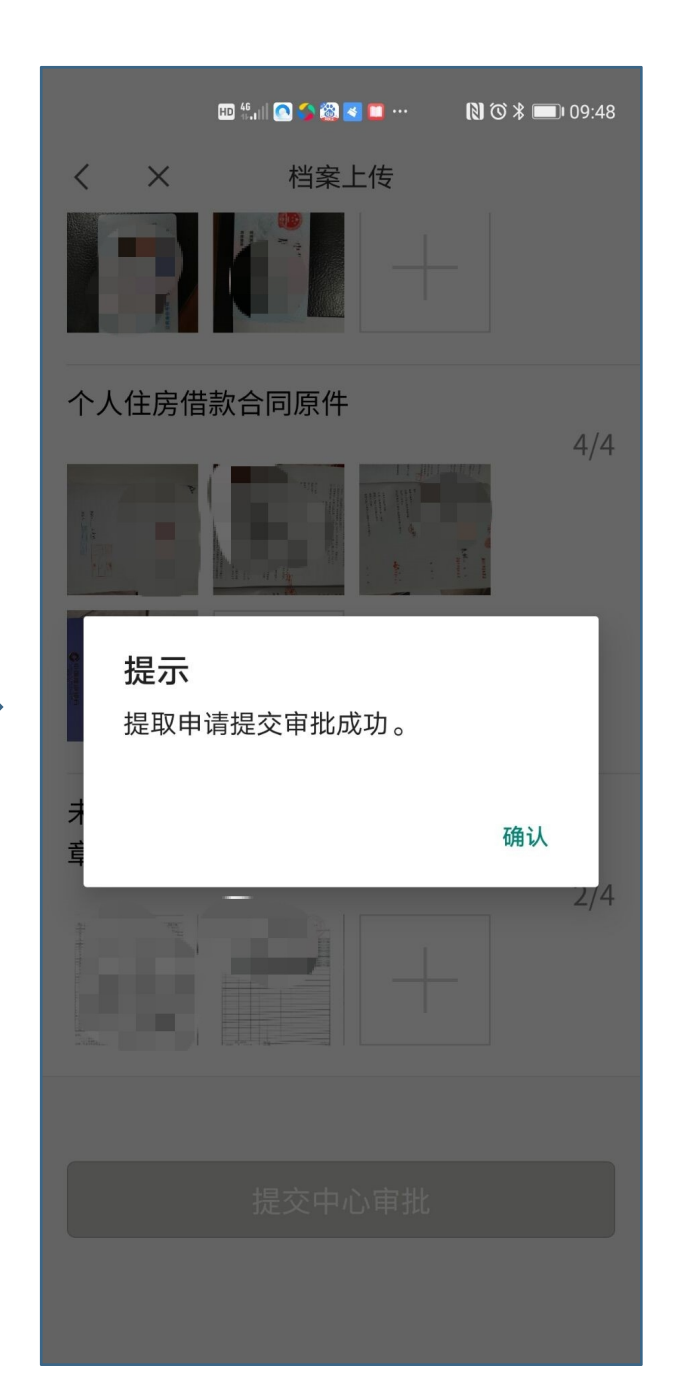

## 四、待办事项查看或撤销流程

| 在"业务办理"下,点击"我的业         |
|-------------------------|
| 务",可在待办事项中查看业务处         |
| 理进度                     |
|                         |
| <b>注意</b> :如系统反馈有填写错误或资 |
| 料问题,请点击撤销流程后重走申         |
| 请流程                     |

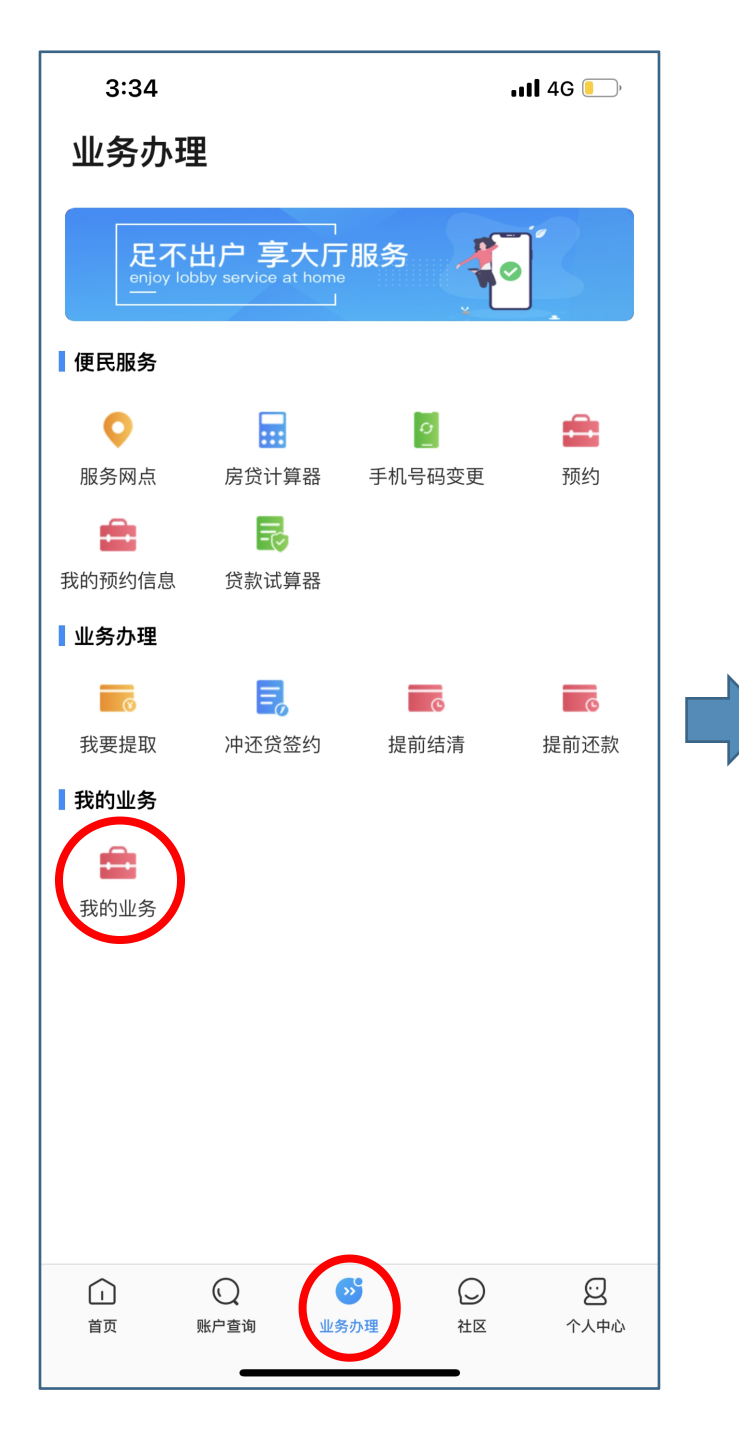

| 3:3 | 34    |       | <b></b> |
|-----|-------|-------|---------|
| <   | 我的    | 业务    |         |
|     | 待办事项  | 我     | 发起的     |
|     |       |       |         |
|     |       |       |         |
|     |       |       |         |
|     |       |       |         |
|     |       |       |         |
|     | 未查询到您 | 的待办事」 | 页       |
|     |       |       |         |
|     |       |       |         |
|     |       |       |         |
|     |       |       |         |
|     |       |       |         |
|     |       |       |         |
|     |       |       |         |
|     |       |       |         |
|     |       |       |         |
|     |       |       |         |
|     |       |       |         |
|     |       |       |         |

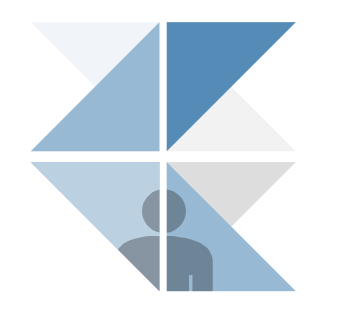

## 谢谢!

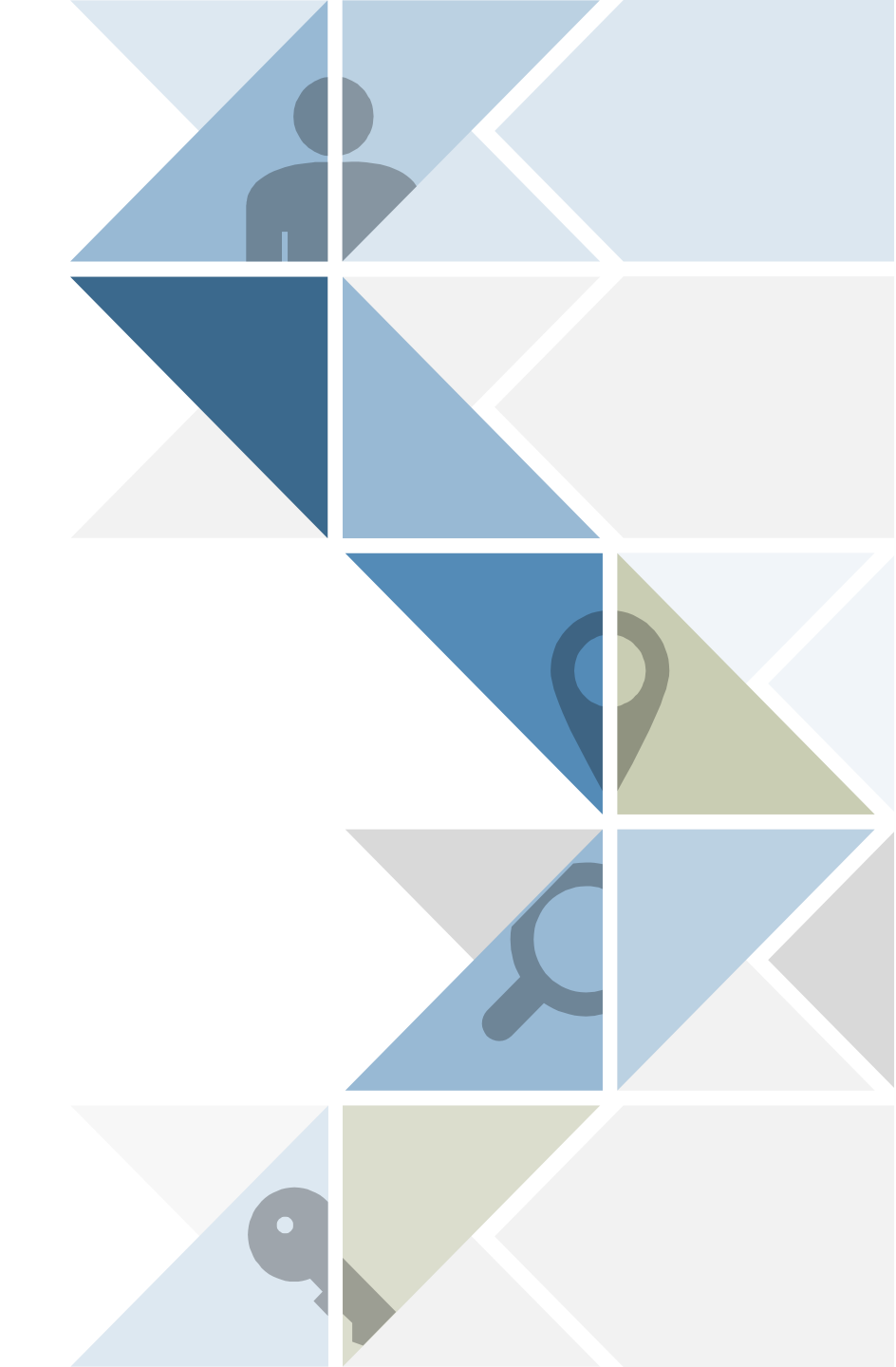